# Инструкция по установке программного обеспечения «БАРС-МЭИ»

ФГБОУ ВО «НИУ «МЭИ» Москва, 2024 г. оглавление

| 1. ВВЕДЕНИЕ                                                                                                    | 3                |                                     |    |
|----------------------------------------------------------------------------------------------------|------------------|-------------------------------------|----|
| 2. УСТАНОВКА И НАСТРОЙКА СРЕДЫ ВЫПОЛНЕНИЯ .NET CORE                                                                                                    | 4                |                                     |    |
| <ol> <li>УСТАНОВКА БАЗЫ ДАННЫХ СИСТЕМЫ.</li> <li>УСТАНОВКА WEB-ПРИЛОЖЕНИЯ</li> <li>НАСТРОЙКА ПОДКЛЮЧЕНИЯ К БАЗЕ ДАННЫХ.</li> <li>НАСТРОЙКА ПАРАМЕТРОВ СИСТЕМЫ И КАТАЛОГОВ.</li> </ol> | 5<br>6<br>7<br>8 |                                     |    |
|                                                                                                    |                  | 7. НАСТРОЙКА АВТОЗАПУСКА ПРИЛОЖЕНИЯ | 10 |
|                                                                                                    |                  | 8. НАСТРОЙКА REVERS PROXY И HTTPS   | 12 |

#### 1. ВВЕДЕНИЕ

Установка ИС БАРС осуществляется поэтапным выполнением следующих действий:

- 1) Установка и настройка среды выполнения .NET CORE.
- 2) Установка базы данных системы.
- 3) Установка Web-приложения.
- 4) Настройка подключения к базе данных.
- 5) Настройка параметров системы и каталогов.
- 6) Настройка автозапуска приложения.
- 7) Настройка Revers Proxy и HTTPs.

#### 2. УСТАНОВКА И НАСТРОЙКА СРЕДЫ ВЫПОЛНЕНИЯ .NET CORE.

Установка среды выполнения .Net Core осуществляется с помощью сценария:

https://learn.microsoft.com/ru-ru/dotnet/core/install/linux-scriptedmanual#scripted-install.

В общем виде установка может быть произведена следующим образом:

- 1. Загружается скрипт установки командой: wget <u>https://dot.net/v1/dotnet-install.sh</u> -O dotnet-install.sh
- 2. Скрипт помечается как выполняемый командой: sudo chmod +x ./dotnet-install.sh
- Далее запускается установка 8 версии .Net Core в каталог /usr/share/.dotnet командой sudo ./dotnet-install.sh --channel 8.0 --install-dir /usr/share/.dotnet
- 4. Создаётся конфигурационный файл dotnet.sh в каталоге /etc/profile.d, содержимое файла:

export DOTNET\_ROOT=/usr/share/.dotnet export PATH=\$PATH:\$DOTNET\_ROOT:\$DOTNET\_ROOT/tools

#### 3. УСТАНОВКА БАЗЫ ДАННЫХ СИСТЕМЫ.

Установка базы данных осуществляется средствами СУБД PostgreSQL на основе резервной копии при помощи команды:

pg\_restore -h localhost -p PORT -U username -d bars\_db -v "/path\_to\_db/bars\_db.backup"

В резервной копии содержится минимальный набор тестовых данных (см. скрипт «insert defaults.sql»).

Далее можно воспользоваться параметром конфигурации master\_password (см. пункт 6 настоящей инструкции), для входа под пользователем public\bars\_rpo1.

В общем случае, требуется разрабатывать механизмы импорта данных из связанных учётных систем. Для очистки БД может быть использован скрипт «full\_delete.sql».

### 4. УСТАНОВКА WEB-ПРИЛОЖЕНИЯ

Для установки web-приложения необходимо создать каталог приложения, например, /srv/icc/bars/

Затем распаковать архив пакета bars\_deployment.zip в созданный каталог.

# 5. НАСТРОЙКА ПОДКЛЮЧЕНИЯ К БАЗЕ ДАННЫХ.

Настройка подключения к базе данных осуществляется в файле Webприложения appsettings.json в параметре ConnectionStrings BARS\_SQL:

"ConnectionStrings": {

// Строка подлключения в БД БАРС

"BARS\_SQL":

"Host=127.0.0.1;Port=PORT;Database=bars\_db;Username=USER;Password=PAS SWORD;TrustServerCertificate=True;Include Error Detail=True;Pooling=true;Minimum Pool Size=0;Maximum Pool Size=1000;"

### 6. НАСТРОЙКА ПАРАМЕТРОВ СИСТЕМЫ И КАТАЛОГОВ

Настройка параметров системы и каталогов осуществляется в файле Web-приложения appsettings.json:

```
// Параметры логгирования
"Logging": {
 "LogLevel": {
  "Default": "Information",
  "Microsoft.AspNetCore": "Warning"
 }
},
"AllowedHosts": "*",
// Настройки web-сервера Kestrel
"Kestrel": {
 "Endpoints": {
  "Http": {
   // локальный url, по которому на сервере приложений доступен БАРС
   "Url": "http://localhost:60000"
  }
 }
},
// Каталог для хранения файлов БАРС
"FileStorageDir": "/mnt/icc/bars/",
// Временный каталог, используется для отчетов
"tmpLoadFolder": "/srv/icc/tmp/",
// Мастер-пароль. С помощью этого пароля можно войти в систему под
```

любым логином. Может быть использовано для первоначальной настройки или отладки. Для отключения - удалить или оставить пустым

"master\_password": "",

// Настройки AD

"ADConfig": {

```
// LDAP: имя пользователя
```

"ADworkerDN": "USER",

// LDAP: пароль

```
"ADworkerPwd": "PASSWORD",
```

```
// Основной домен
```

```
"MainDomain": {
```

```
"Name": "PUBLIC",
```

```
"DC_HOST": "public.mpei.local",
```

```
"Root": "DC=public,DC=mpei,DC=local"
```

},

```
// Дополнительный домен (при необходимости)
```

"AddDomain": {

"Name": "INIT",

```
"DC_HOST": "icc.mpei.local",
```

```
"Root": "DC=icc,DC=mpei,DC=local"
```

```
}
```

# 7. НАСТРОЙКА АВТОЗАПУСКА ПРИЛОЖЕНИЯ

Для настройки автозапуска приложения необходимо создать файл barsweb.service в каталоге /etc/systemd/system со следующим содержимым:

[Unit]

```
Description=BARS Web Application
```

[Service] #путь к publish папке приложения WorkingDirectory=/srv/icc/bars

# путь к опубликованной dll

ExecStart=/usr/share/.dotnet/dotnet /srv/icc/bars/BARS\_Web.dll

Restart=always

# Перезапускать сервис через 10 секунд при краше приложения

RestartSec=10

SyslogIdentifier=dotnet-example

# пользователь, под которым следует запускать сервис

User=barsdaemon

Environment=ASPNETCORE\_ENVIRONMENT=Production

[Install]

WantedBy=multi-user.target

При необходимости изменить файл, исправив в нем рабочую папку приложения

Включение и запуск сервиса осуществляется при помощи команд:

sudo systemctl enable bars-web.service

sudo systemctl start bars-web.service

После успешного выполнения приведенных выше действий приложение будет доступно по адресу http://localhost:60000/

#### 8. НАСТРОЙКА REVERS PROXY И HTTPS

Для доступа к ИС БАРС-МЭИ из сети интернет рекомендуется использование Revers Proxy с использованием протокола HTTPS. Для этих целей может быть использованы различные решения, подключённые к инфраструктуре развёртывания. Например, НаProxy, Nginx, Squid, либо решения отечественных производителей.